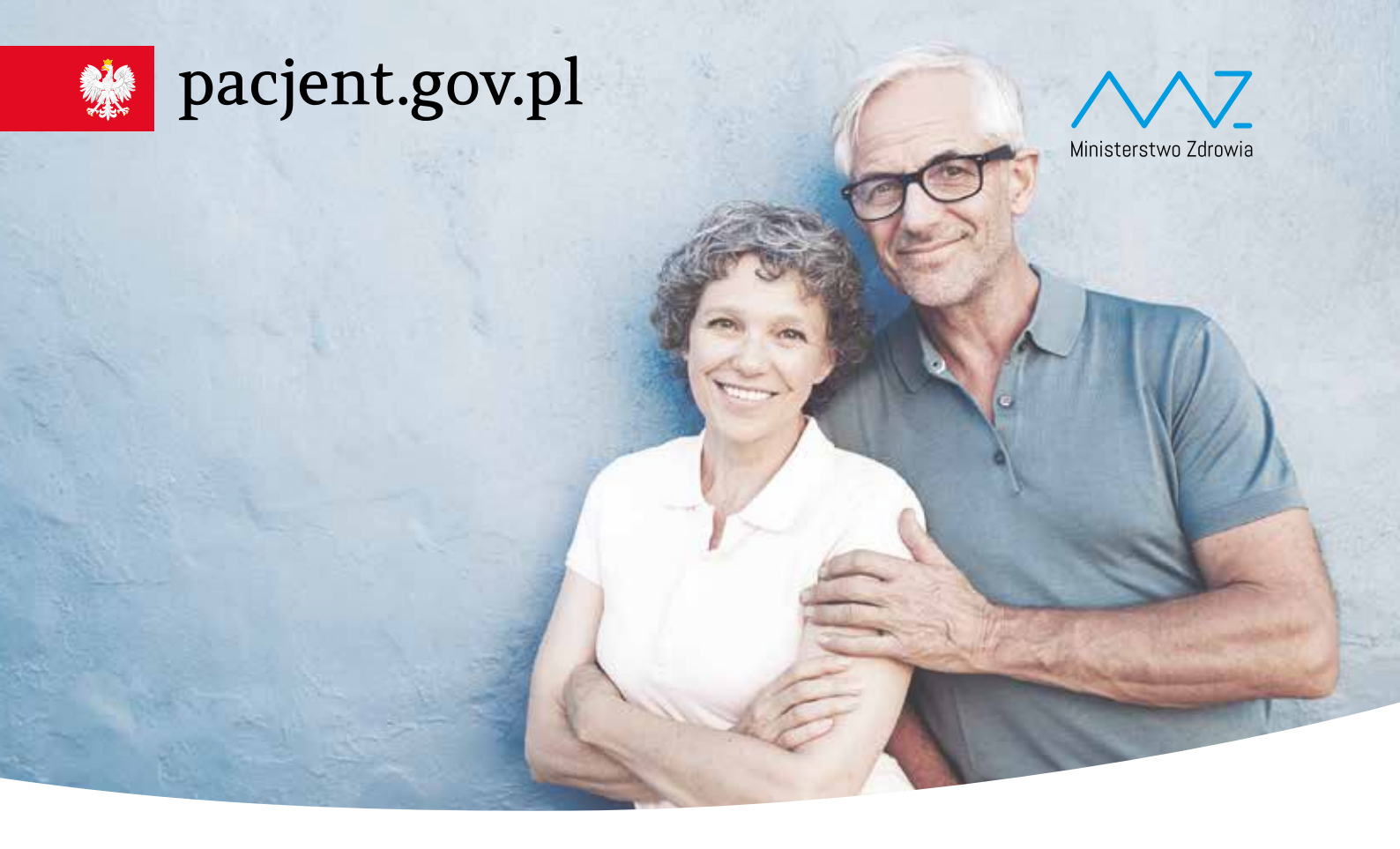

# **UKO** Internetowe Konto Pacjenta

### Bezpłatna aplikacja Ministerstwa Zdrowia

Tutaj szybko i bezpiecznie sprawdzisz informacje o zdrowiu: swoim, swoich dzieci lub osoby, która Cię do tego upoważniła

#### Dzięki IKP

- otrzymasz e-receptę SMS-em lub/i e-mailem
- sprawdzisz, jak przyjmować lek i w jakiej dawce
- masz dostęp do danych swoich dzieci do 18 roku życia
- sprawdzisz historię wizyt sfinansowanych przez NFZ

#### Korzystaj z e-recepty

- nie ma ryzyka, że otrzymasz w aptece nieprawidłowy lek
- możesz wykupić każdy lek z e-recepty w innej aptece i nie utracisz refundacji
- jeśli chorujesz przewlekle, to po ustaleniu z lekarzem dostaniesz kolejną e-receptę bez konieczności wizyty w gabinecie

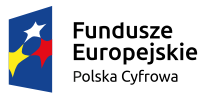

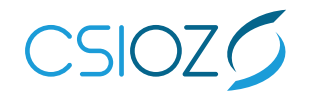

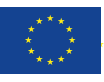

# Korzystaj z Internetowego Konta Pacjenta (IKP)

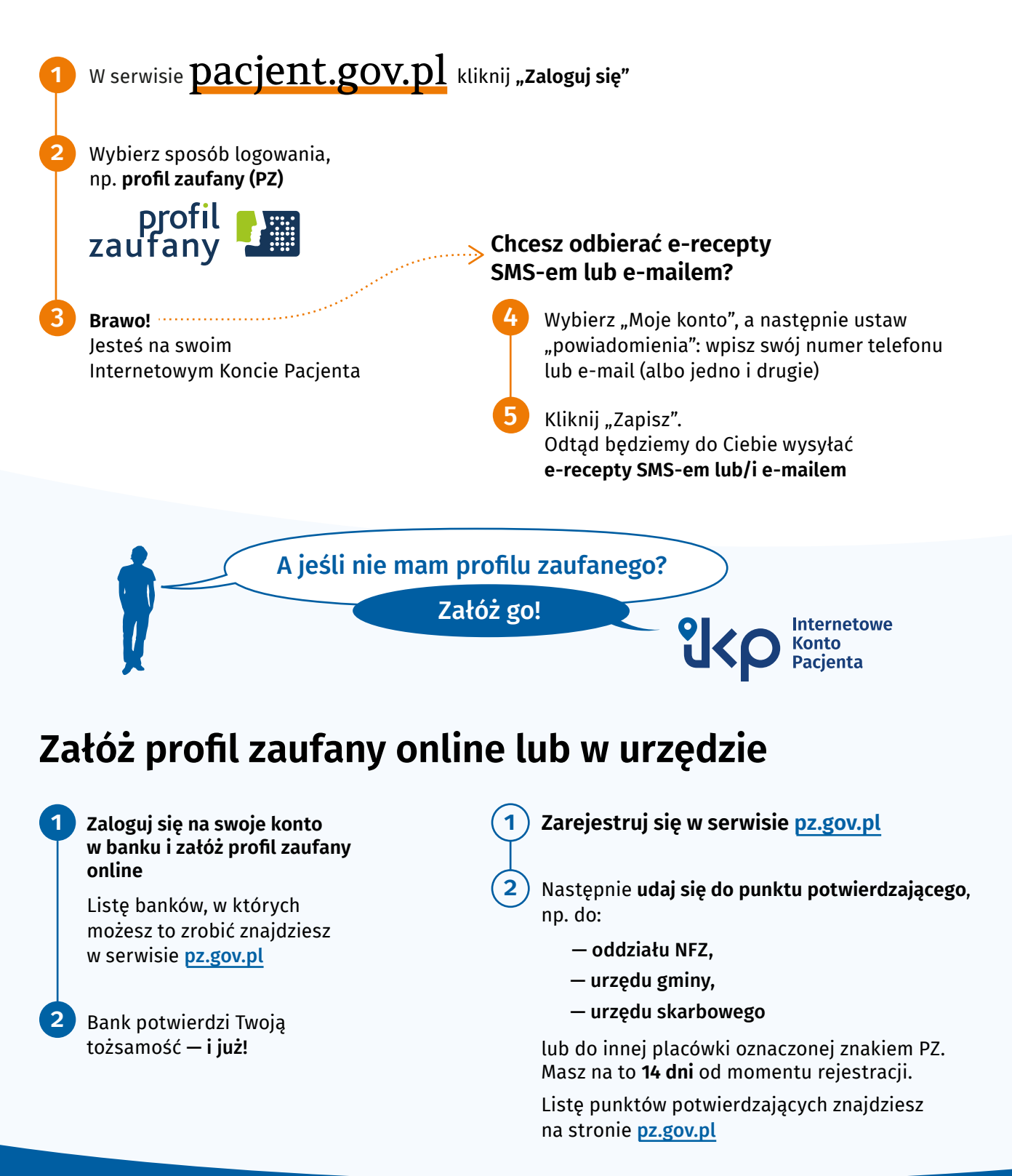

## Warto mieć profil zaufany

To Twój podpis elektroniczny, za pomocą którego załatwisz online wiele spraw urzędowych, np. złożysz **wniosek o 500+, becikowe**, złożysz **PIT**, a także **założysz firmę**, wyrobisz **dowód osobisty** czy sprawdzisz swoje **punkty karne**.

Szukaj informacji w sewisie obywatel.gov.pl: pz.gov.pl